## INSTRUCTIVO EVALUACIÓN DOCENTE

## DOCENTES

## PASO 1: Ingrese a portal.uts.edu.co

| 🟮 Página p                      | rincipal de Microsoft Off 🗙 📔 💁          | Correo: Erika Viviana Molina Bala | Portal Académico - Unid | ades Tec 🗙 🔇 Vortal Hermesoft 2.1 | ×   +    | -                                     | ٥    | × |
|---------------------------------|------------------------------------------|-----------------------------------|-------------------------|-----------------------------------|----------|---------------------------------------|------|---|
| $\leftrightarrow \rightarrow c$ | uts.edu.co/sitio/portal-                 | -academico/                       |                         |                                   |          | 2                                     | łz 🌔 | : |
|                                 | Unidades<br>Tecnológicas<br>de Santander | Nosotros 🔹 Oferta académ          | ica • Admisiones • Ir   | nvestigaciones Servicios • Ex     | ktensión | Portal Académico                      |      | ^ |
|                                 |                                          |                                   |                         |                                   |          |                                       | G    | - |
|                                 | ortal Académ                             | nico                              |                         |                                   |          |                                       |      |   |
|                                 |                                          |                                   |                         |                                   |          |                                       |      |   |
| Ur                              | nidades Tecnologicas de Sai              | ntander > Portal Academico        |                         |                                   |          |                                       |      | - |
|                                 |                                          |                                   | _                       |                                   |          |                                       |      |   |
|                                 |                                          |                                   |                         | $\sim$                            |          | etts                                  |      |   |
|                                 | Ingreso Academusoft                      | Consultar Usuario                 | Campus Virtual          | Ingresar al Correo                |          |                                       |      |   |
|                                 |                                          |                                   |                         |                                   |          |                                       |      |   |
|                                 |                                          |                                   |                         | B                                 |          | A A A A A A A A A A A A A A A A A A A |      |   |
|                                 |                                          |                                   |                         | E.                                |          | Aug.                                  |      |   |
|                                 | Solicita tu Correo                       | App Academusoft                   | Imprimir Liquidación    | Descargar otros Pagos             | In       | igreso ATENA                          |      |   |
|                                 |                                          |                                   |                         |                                   |          |                                       |      |   |
|                                 |                                          |                                   |                         |                                   |          |                                       |      |   |

PASO 2: Ingrese a Academusoft con el mismo usuario y contraseña que utiliza para cargar notas.

| 🟮 Página principal de Microsoft Ofi x   💁 Correo: Erika Viviana Molina Bala x   🤣 Portal Académico - Unidades Tec. x 😵 Vortal Hermesoft 2.1 x 🕇                             | -  |   | 3 | $\times$ |
|----------------------------------------------------------------------------------------------------|----|---|---|----------|
| ← → C ▲ No es seguro   portaluts.edu.co/uts/hermesoft/vortal/iniciarSesion.jsp?control=0.8226653822115785                                                                   | 07 | ☆ | 0 | :        |
| Estimado usuario, el sistema de autenticación ha cambiado, ahora debes hacer uso del formulario a continuación. Usuario Contraseña Recordar Contraseña Restablecar Ingresar |    |   |   |          |

Evaluación Docente

PASO 3: Busque el icono Evaluación Docente Evaluador

| Camp                                         | us (4               |                 |                    | Pla                                                                                                    | ataforn         | na (                |
|----------------------------------------------|---------------------|-----------------|--------------------|----------------------------------------------------------------------------------------------------|-----------------|---------------------|
|                                              | Bienvenido(a) ,     |                 |                    |                                                                                                    | Último Ingre    | iso 03-03-2017 16:5 |
| Editar /                                     |                     |                 |                    |                                                                                                    |                 | Editar              |
| Mis Favoritos                                | Gestión 🕡           |                 |                    |                                                                                                    |                 |                     |
| No has agregado ningún                       |                     |                 |                    |                                                                                                    |                 |                     |
| favorito                                     | <u></u>             |                 | 2                  | 20                                                                                                    |                 |                     |
| Ver mas Q Editar                             | Evaluació           | Acad            | 1 Amico            | Acadámico                                                                                                    |                 |                     |
| 📷 Mi Calendario                              | Docente             | e Admin         | istrador           | Docente                                                                                                    |                 |                     |
|                                              |                     |                 |                    |                                                                                                    |                 | Editar              |
| 2000                                         | Constato and        |                 |                    |                                                                                                    |                 |                     |
| Do Lu Ma Mi Ju Vi Sa                         | Servicios (1)       |                 |                    |                                                                                                    |                 |                     |
| 1 2 3 4<br>5 6 7 8 9 10 11                   |                     | $\sim$          | ~                  |                                                                                                    | -               | -                   |
| 12 13 14 15 16 17 18<br>19 20 21 22 23 24 25 |                     | VIRTUALPRO      | Scopus             | G-libro                                                                                                    | (1)             |                     |
| 26 27 28 29 30 31                            |                     |                 | $\smile$           | 9                                                                                                    | icontec         | Automega            |
| Indicadores Económicos                       | EMERALD             | VIRTUALPRO      | SCOPUS             | E-LIBRO                                                                                                    | ICONTEC         | Alfaomega           |
| No has agregado ningún                       | 115700              |                 |                    |                                                                                                    |                 |                     |
| indicador.                                   |                     |                 |                    |                                                                                                    |                 |                     |
| Editar 🦯                                     | Biblioteca<br>EBSCO |                 |                    |                                                                                                    |                 |                     |
| Mis Mensajes                                 |                     |                 |                    |                                                                                                    |                 | Editar              |
| C Annata                                     | Anuncios 🥂          |                 |                    |                                                                                                    |                 |                     |
| Agenda                                       |                     |                 | a las sueles aus   | and the second second second second second second second second second second second second second second second | ada anuncias    |                     |
| Memo                                         |                     | Las comunidades | s a las cuales per | eneues no nan public                                                                                             | auto anuncios . | ter Q Editar        |
|                                              |                     |                 |                    |                                                                                                    | Act 1           | Edital              |

PASO 4: Seleccione el icono de Autoevaluación por parte del docente

**Nota:** Si tiene docentes para coevaluar, después de hacer su autoevaluación seleccione el icono **Evaluación Docente por parte del Colega o Pares** 

| Evaluación Docente                             | HermeSoft                                                   |  |  |  |  |
|------------------------------------------------|-------------------------------------------------------------|--|--|--|--|
| <b>e</b>                                       | Evaluación Docente / Evaluador / Evaluaciones $_{_{\odot}}$ |  |  |  |  |
| Evaluación<br>docente por el<br>colega o pares |                                                             |  |  |  |  |
| Volver Ayuda                                   | Menú<br>evaluador Salir de la<br>aplicación                 |  |  |  |  |